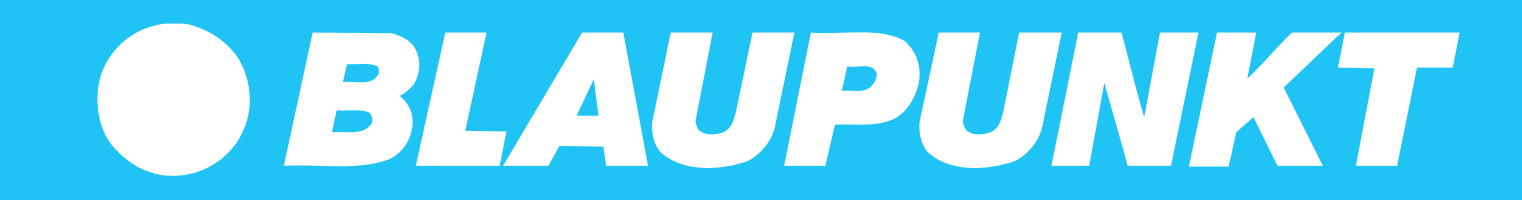

**APP-ANWEISUNG XPOWER+** 

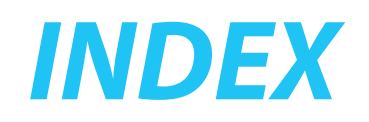

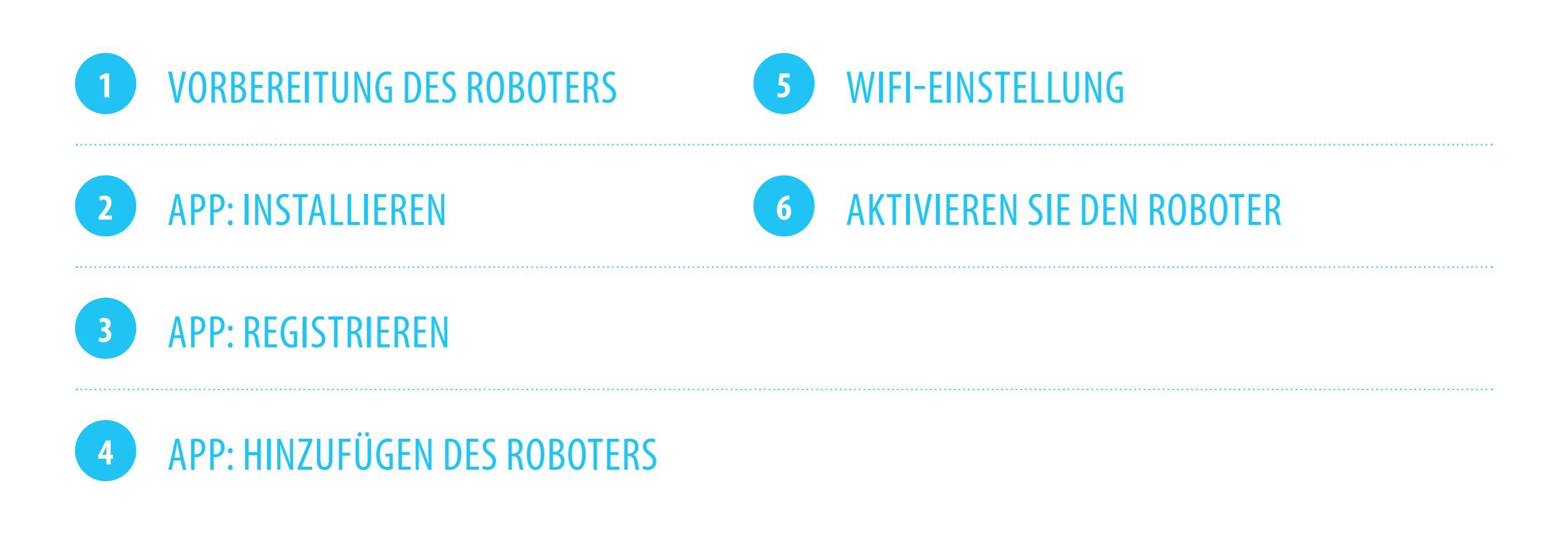

@

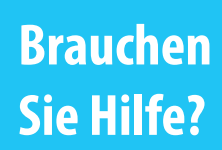

bluebotxpower.com

00800 357 00 753

blaupunktrobotics-de@teknihall.de

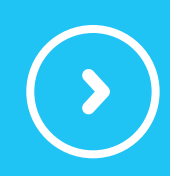

## **VORBEREITUNG DES ROBOTERS**

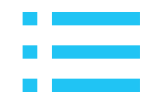

1

Dies ist der Schalter an der Seite von der Roboter. Warten Sie, bis der Roboter hat voll gestartet.

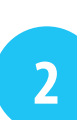

Platzieren Sie den Roboter in der Dockingstation (Ladegerät) aufladen.

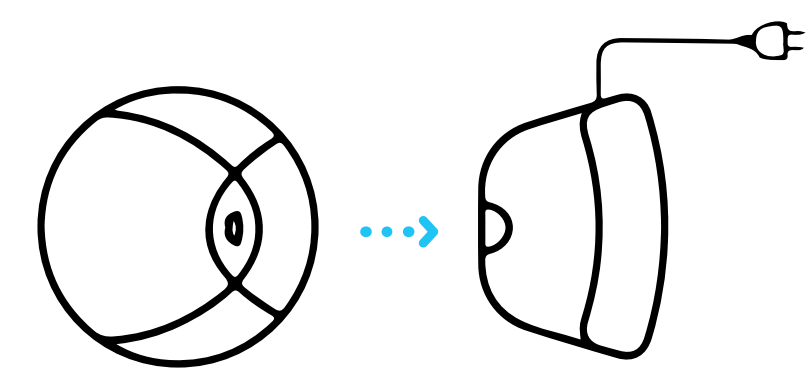

Stellen Sie sicher, dass der Roboter voll aufgeladen ist. bevor Sie es zum ersten Mal verwenden.

Normalerweise ca. 8 bis 10 Stunden Ladezeit wäre genug. Der Roboter lädt nur auf wenn der Roboter wie in eingeschaltet eingeschaltet ist Schritt 1

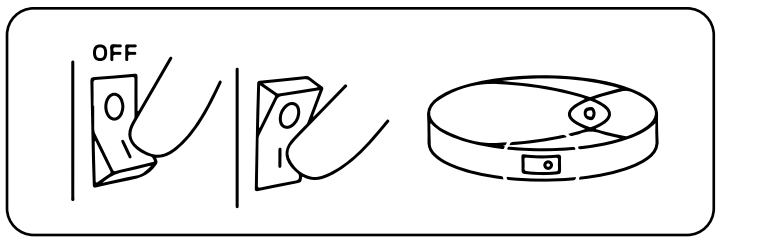

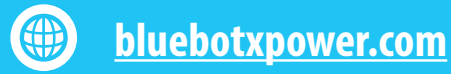

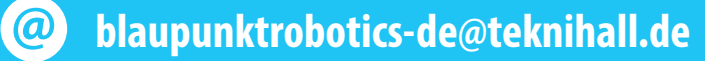

3

## **VORBEREITUNG DES ROBOTERS**

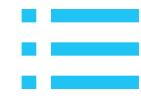

4

Entfernen Sie den Roboter von der Dockingstation (Ladegerät).

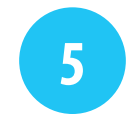

Stellen Sie den Roboter in der Nähe Ihres Routers auf.

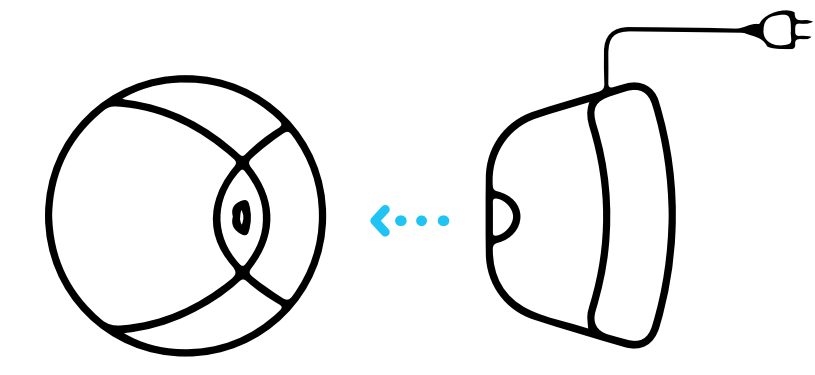

*Es ist nicht möglich, den Roboter im zu registrieren App, während es physisch im Docking ist Bahnhof* 

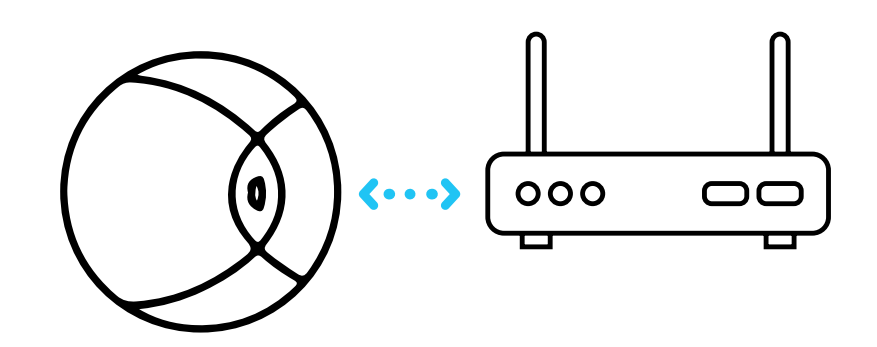

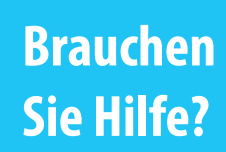

**bluebotxpower.com** 

00800 357 00 753

@

blaupunktrobotics-de@teknihall.de

## **APP: INSTALLIEREN**

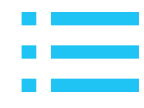

6

Laden Sie die App für Ihren speziellen Roboter herunter. (**Bluebot Robotics App**) Klicken Sie auf die Symbole unten, um die App direkt zu installieren.

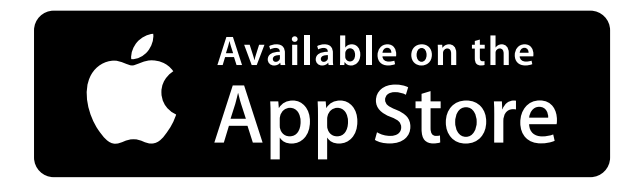

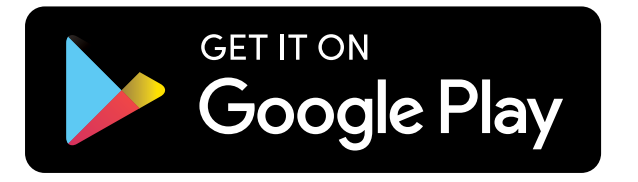

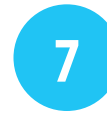

Stellen Sie sicher, dass Ihr Telefon mit dem Wi-Fi-Netzwerk verbunden ist.

Bitte beachten Sie, dass der XPOWER + -Roboter funktioniert auf einer Frequenz von 2,4 und 5,0 GHz.

Brauchen Sie Hilfe?

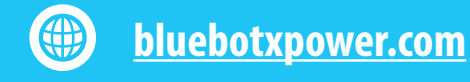

00800 357 00 753

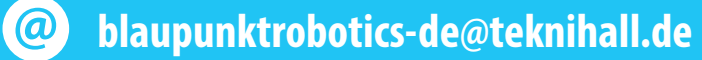

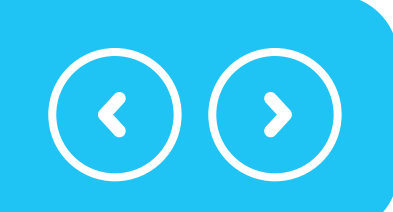

### **APP: REGISTRIEREN**

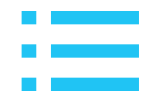

8

**Brauchen** 

Sie Hilfe?

Öffnen Sie die App und registrieren Sie sich; Wählen Sie 'Europa' als in Ihrer Nähe und tippen Sie auf 'Gehe zu App'

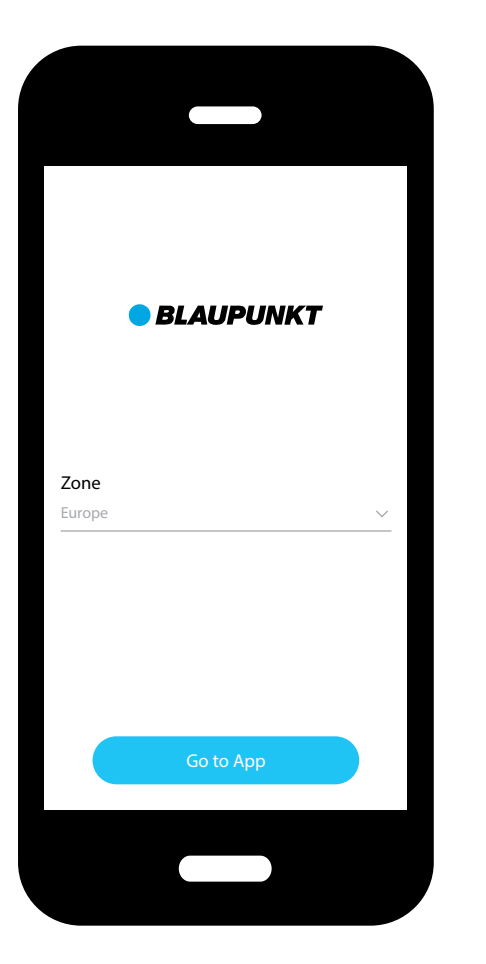

bluebotxpower.com

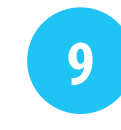

Geben Sie eine E-Mail-Adresse und ein Passwort Ihrer Wahl ein und Tippen Sie auf 'Registrieren'.

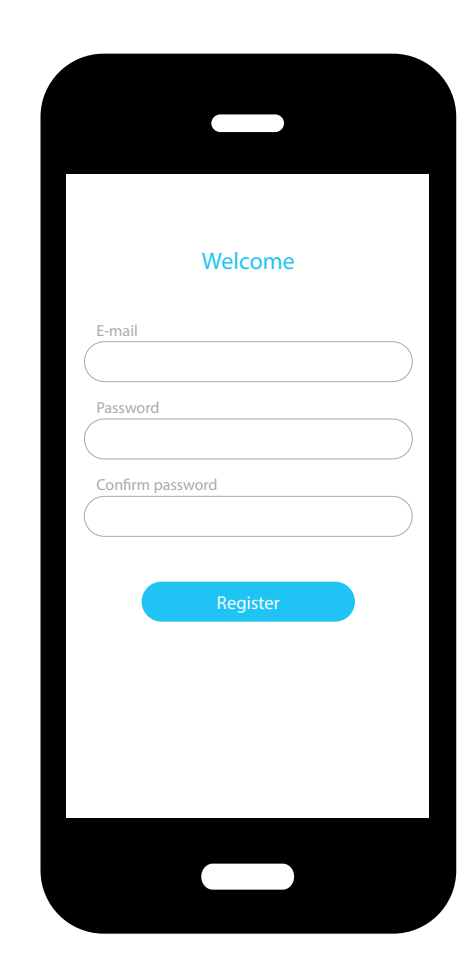

00800 357 00 753 @ bl

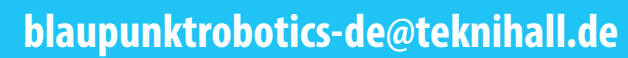

## **APP: HINZUFÜGEN DES ROBOTERS**

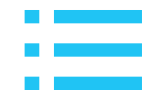

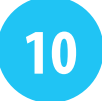

Klicken Sie auf das '+', um den Roboter hinzuzufügen.

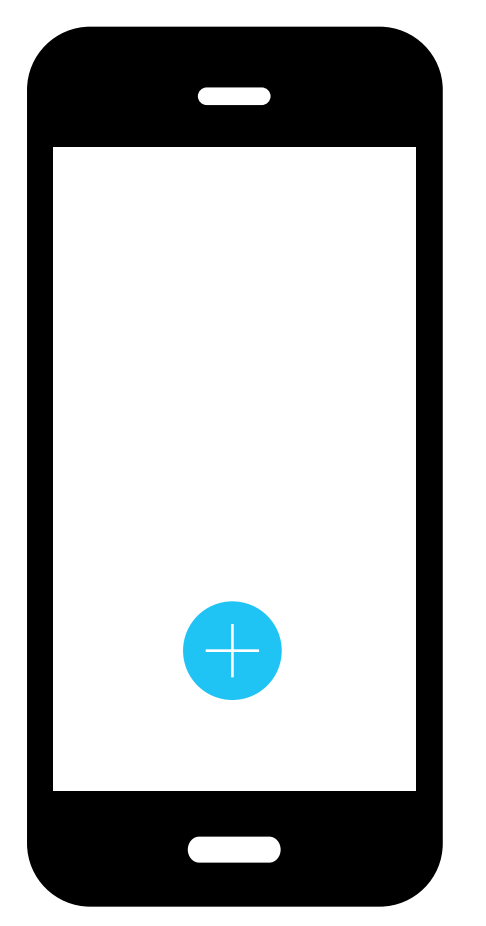

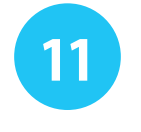

Wählen Sie das Robotermodell aus, das Sie haben (bluebotXP +)

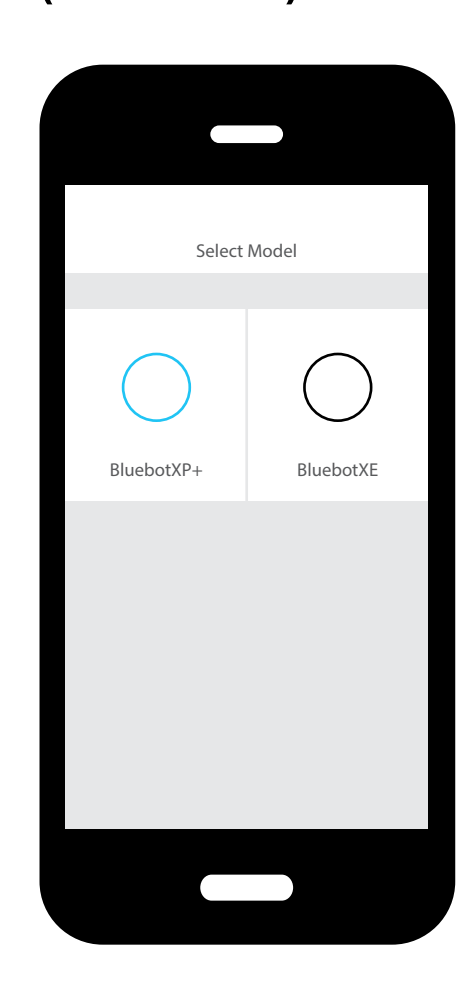

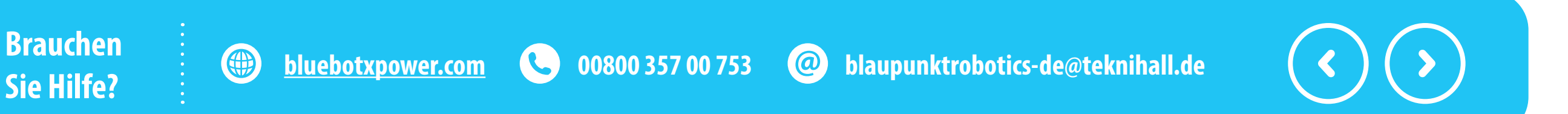

# **APP: HINZUFÜGEN DES ROBOTERS**

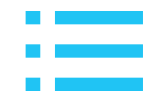

12

Halten Sie die Taste oben auf Ihrem **XPOWER +** gedrückt Gerät, bis es zu blinken beginnt.

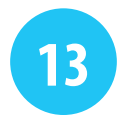

Bestätigen Sie in der App, dass der Reset erfolgreich war.

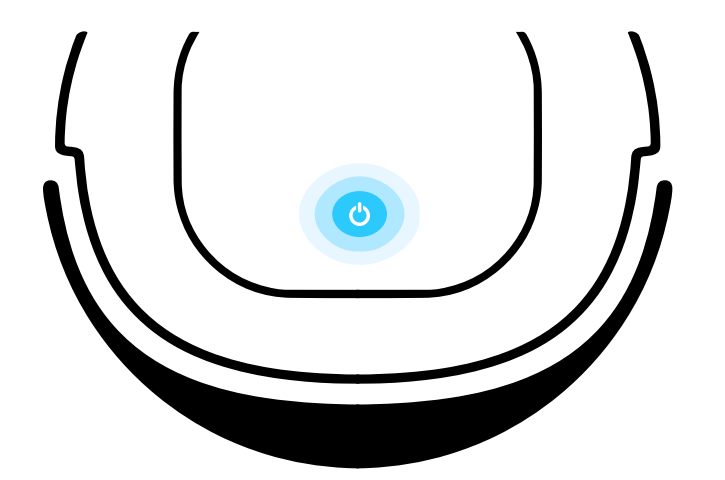

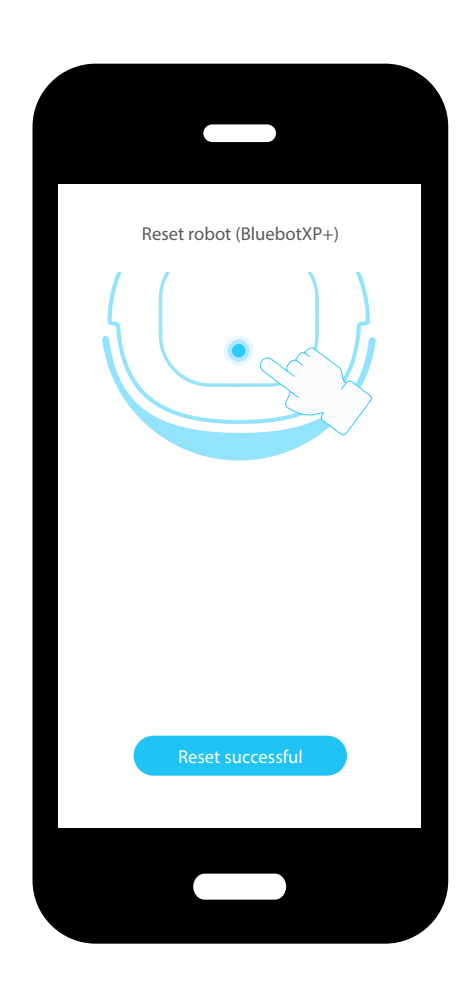

Brauchen Sie Hilfe? bluebotxpower.com C 00800 357 00 753 @ blaupunktrobotics-de@teknihall.de

### **WIFI-EINSTELLUNG**

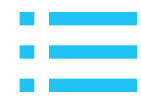

14

Wählen Sie Ihr Wi-Fi-Signal. Geben Sie Ihr Passwort für Wi-Fi ein Verbindung und tippen Sie auf Weiter.

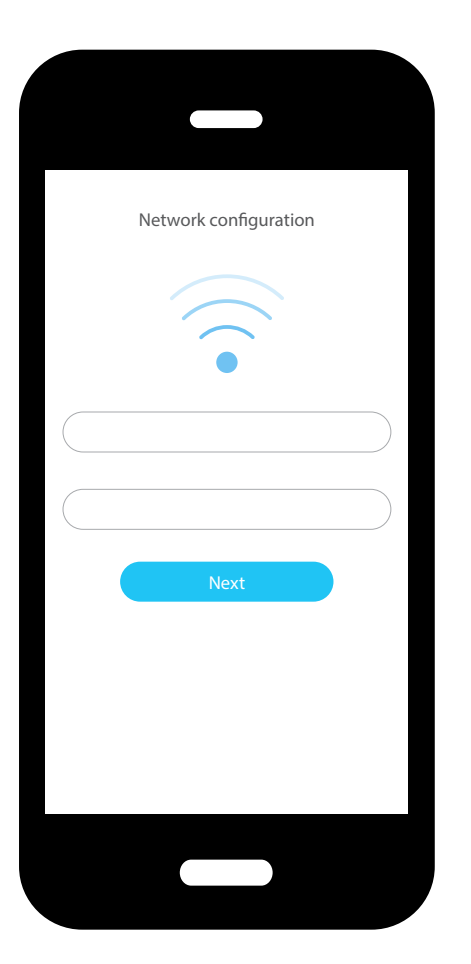

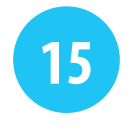

Drücken Sie die 'Home-Taste' Ihres Telefons und gehen Sie zu Wlan einstellungen.

Wählen Sie das Netzwerk aus, das beginnt mit **blaupunkt\_;** und kehre zur App zurück.

*Für Android: Verwenden Sie NICHT die Schaltfläche "Zurück", sondern die Stattdessen die Schaltfläche "Home".* 

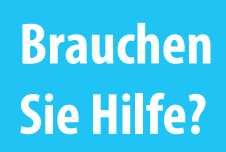

**bluebotxpower.com** 

00800 357 00 753

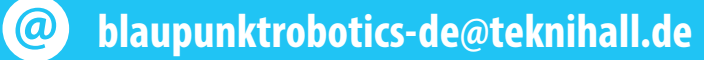

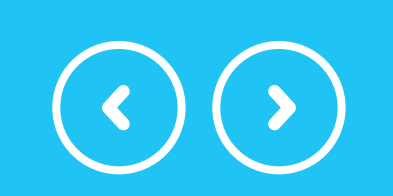

## **AKTIVIEREN SIE DEN ROBOTER**

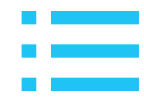

16

Die App stellt nun eine Verbindung zum Roboter her.

Halten Sie das Telefon in unmittelbarer Nähe des Roboter. 17

Wenn Sie erfolgreich waren, Ihr Roboter wird nun in der App angezeigt.

Tippen Sie in Ihrer App auf den Roboter und Sie können starten Staubsaugen.

BluebotXP+ BluebotXP+

Brauchen Sie Hilfe?

bluebotxpower.com

00800 357 00 753

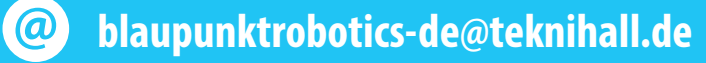

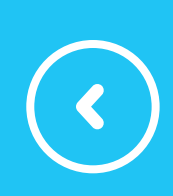